htc

# 

## 장치 관리 시스템

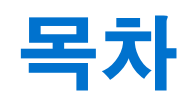

| 개요                |       |
|-------------------|-------|
| 장치 관리 시스템이란 무엇인가? | 4     |
| 시스템 요구 사항         | 4     |
| 보안 및 방화벽 설정       | 5     |
|                   |       |
|                   | ••••• |

#### 장치 관리 시스템 설치하기

| 설치 프로그램 패키지 다운로드하기 | 6 |
|--------------------|---|
| 호스트 구성 파일 다운로드하기   | 6 |
| 호스트 소프트웨어 설치하기     | 6 |
| 클라이언트 소프트웨어 설치하기   | 7 |
|                    |   |

.....

#### SteamVR 소프트웨어 설치 관리하기

| 클라이언트 컴퓨터에 최신 SteamVR 소프트웨어 설치하기               | 9  |
|------------------------------------------------|----|
| SteamVR 라이브러리를 저장할 호스트 컴퓨터 설정하기                | 10 |
| 관리자 유틸리티 실행하기                                  | 10 |
| 장치 관리자를 사용하여 SteamVR 소프트웨어 배포하기                | 12 |
| SteamVR 라이브러리를 사용하여 SteamVR Library 소프트웨어 배포하기 | 14 |
| 클라이언트 컴퓨터에서 SteamVR 소프트웨어 제거하기                 | 15 |
| 예약된 배포 또는 제거 작업 변경하기                           | 16 |
|                                                |    |

#### **문제 해결 및** FAQ

| SteamVR 소프트웨어 업데이트를 어떻게 관리되나요?         | 18 |
|----------------------------------------|----|
| 장치 관리 시스템이 관리할 수 있는 최대 컴퓨터 수에 제한이 있나요? | 18 |
| 예약된 작업을 수행하기 위해 컴퓨터를 인터넷에 연결해야 하나요?    | 18 |
| 어떤 종류의 정보를 장치 관리 시스템에서 볼 수 있나요?        | 18 |
|                                        |    |

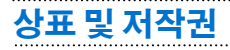

### 본 설명서 정보

다음과 같은 기호를 사용하여 유용하고 중요한 정보를 표시합니다:

▲ 참고 기호입니다. 설정, 일반적인 질문 및 특정 상황에서 어떻게 해야 하는지에 대한 상세한 정 보를 제공합니다.

- 🖤 팁 기호입니다. 특정 단계 또는 절차를 수행하는 유용한 대안을 제공합니다.
- ✓ 중요한 정보를 표시하며, 특정 작업을 완료하기 위해 필요한 동작 또는 정상적인 작동을 위해 필 요한 기능에 대한 정보를 포함합니다.
  - 경고 기호입니다. 잠재적인 문제를 피하거나 하드웨어의 손상을 방지하기 위해 주의해야 할 사 항입니다.

본 설명서에 포함된 정보는 변경되었을 수 있습니다. 본 설명서의 최신 버전을 포함한 최신 정보는 VIVE 엔터프라이즈 지원을 참조하십시오.

## 개요

## **장치 관리 시스템이란 무엇인가**?

장치 관리 시스템은 SteamVR 소프트웨어를 여러 대의 컴퓨터에 쉽고 안전하게 배포하고 모니터링 할 수 있는 응용 프로그램입니다.

SteamVR 소프트웨어 버전의 라이브러리가 저장되고 시스템을 관리할 수 있는 호스트 컴퓨터가 필 요합니다. 또한, SteamVR 소프트웨어를 실행하는 최소 1대의 컴퓨터에 장치 관리 시스템 클라이 언트 응용 프로그램을 설치해야 합니다.

#### 장치 관리 시스템 구조

다음은 엔터프라이즈가 호스트 및 클라이언트 컴퓨터와 관리자 유틸리티를 실행하는 컴퓨터를 어떻게 설정할 수 있는지 보여주는 기본적인 도식입니다.

#### **Enterprise Content Distribution** Cloud Internet Authentication Server Connected Intranet: Admin Host **Intranet Distribution T** T Т Client Client Client Client Client

## 시스템 요구 사항

다음은 각 컴퓨터의 최소 시스템 요구 사항입니다.

호스트

#### 5 개요

| CPU    | Intel® i5 이상                        |
|--------|-------------------------------------|
| 메모리    | 4 GB 이상                             |
| 하드 디스크 | 50 GB 이상 사용 가능 공간                   |
| 운영 체제  | Windows® 7, Windows 8 또는 Windows 10 |

#### 클라이언트

다음은 SteamVR이 설치되어 있고 VIVE<sup>™</sup> Pro와 함께 사용하는 컴퓨터의 요구 사항입니다.

| GPU    | NVIDIA GeForce® GTX 1060, AMD Radeon™ RX 480 이상 |
|--------|-------------------------------------------------|
| CPU    | Intel® i5-4590, AMD FX 8350 이상                  |
| 메모리    | 4 GB 이상                                         |
| 비디오 출력 | HDMI 1.4, DisplayPort 1.2 이상                    |
| USB 포트 | 1x USB 2.0 이상                                   |
| 하드 디스크 | 500 GB 이상 사용 가능 공간                              |
| 운영 체제  | Windows 7, Windows 8 또는 Windows 10              |

#### 관리자 유틸리티를 실행하는 컴퓨터

| CPU    | Intel® i5 이상                       |
|--------|------------------------------------|
| 메모리    | 4 GB 이상                            |
| 하드 디스크 | 50 GB 이상 사용 가능 공간                  |
| 운영 체제  | Windows 7, Windows 8 또는 Windows 10 |

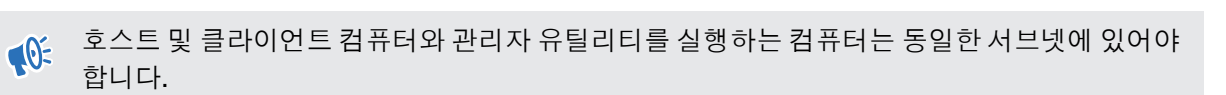

## 보안 및 방화벽 설정

이 보안 및 방화벽 설정을 준수하십시오.

#### 인터넷

| 프로토콜 | HTTP/HTTPS |
|------|------------|
| 포트   | 80/443     |

#### 인트라넷

장치 관리 시스템 - 호스트 및 클라이언트 설정:

| 프로토콜 | UDP TCP/IP |
|------|------------|
| 포트   | 56000      |

## 장치 관리 시스템 설치하기

### 설치 프로그램 패키지 다운로드하기

장치 관리 시스템 설치 프로그램 패키지에는 한 대의 컴퓨터에서 여러 대의 컴퓨터에 SteamVR 소 프트웨어를 쉽게 배포하고 관리하기 위해 필요한 소프트웨어가 포함되어 있습니다.

- 1. 컴퓨터의 웹 브라우저에서 enterprise.vive.com/portal/main/utility로 이동합니다.
- 2. 다음 작업 중 하나를 수행합니다:
  - 설치 패키지 다운로드를 클릭하고 설정되면 클라이언트 컴퓨터에 배포할 SteamVR 소 프트웨어를 다양한 버전 중에서 선택할 수 있습니다.
  - SteamVR 소프트웨어의 최신 버전을 클라이언트 컴퓨터에 쉽게 설치하려면 설치 패키 지 + 최신 SteamVR 다운로드를 클릭합니다. SteamVR 소프트웨어 이전 버전도 배포 할 수 있습니다.
- **3.** DMS\_Software.zip 또는 DMS\_Software\_with\_SteamVR.zip 파일을 컴퓨터에 저장합니다.

#### 호스트 구성 파일 다운로드하기

호스트 컴퓨터를 SteamVR 라이브러리에 연결하려면 구성 파일이 필요합니다.

- 1. 컴퓨터의 웹 브라우저에서 enterprise.vive.com/portal/main/utility로 이동합니다.
- 2. 구성 파일 다운로드를 클릭합니다.
- 3. 구성 파일을 컴퓨터에 저장합니다.

#### 호스트 소프트웨어 설치하기

장치 관리 시스템 호스트 소프트웨어는 SteamVR 소프트웨어를 다운로드할 수 있는 곳입니다.

- 1. 컴퓨터에 관리자 권한이 있는 계정을 사용하여 로그인합니다.
- 2. 장치 관리 시스템 설치 프로그램 패키지를 호스트로 설정하려는 컴퓨터에 복사합니다.

설치 프로그램 패키지를 다운로드할 수 있는 위치는 6페이지 설치 프로그램 패키지 다운로드하
 기를 참조하십시오.

- 3. 설치 프로그램 패키지의 압축을 풉니다.
- 4. ViveEnterpriseOobe.exe를 더블 클릭하여 장치 관리 시스템 설정 창을 실행합니다.

- 7 장치 관리 시스템 설치하기
  - 5. 호스트 시스템 설치를 클릭합니다.

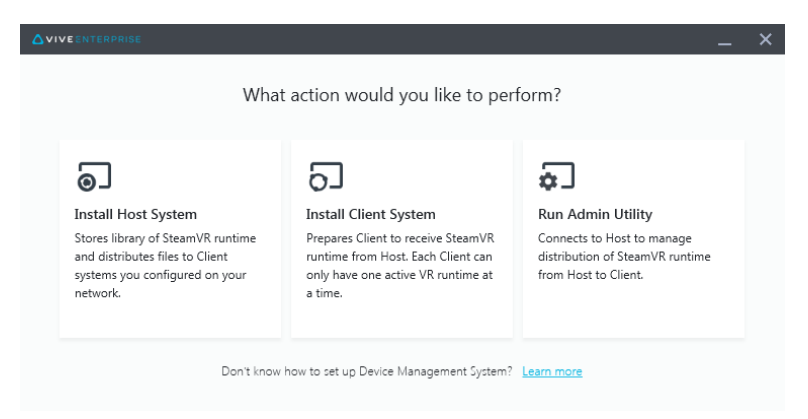

- 6. 컴퓨터에 설치 경로를 설정하고 설치를 클릭합니다. 설치가 완료될 때까지 기다리십시오.
- 7. 설치가 완료되면 마침을 클릭합니다.
- 8. DMS\_account.conf를 가져와야 할 경우에는 **가져오기**를 클릭한 다음 컴퓨터에서 host.conf 를 찾으십시오.

| Host System Setup                                                                                 | × |
|---------------------------------------------------------------------------------------------------|---|
| Import config file                                                                                |   |
| Please import the config file you downloaded on VIVE<br>Enterprise Portal to configure this Host. |   |
| "You can also import the config file later in Admin Utility                                       |   |
| skip                                                                                              |   |

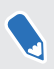

나중에 관리자 유틸리티를 사용하여 DMS\_account.conf를 가져오려면 건너뛰기를 클릭하십시 오. 10페이지 SteamVR 라이브러리를 저장할 호스트 컴퓨터 설정하기를 참조하십시오.

#### 클라이언트 소프트웨어 설치하기

SteamVR 소프트웨어 업데이트가 배포될 모든 컴퓨터에 장치 관리 시스템 클라이언트 소프트웨어 를 설치해야 합니다.

- 1. SteamVR 소프트웨어 업데이트를 배포하려는 컴퓨터에 관리자 권한이 있는 계정을 사용하 여 로그인합니다.
- 2. 장치 관리 시스템 설치 프로그램 패키지를 클라이언트로 설정하려는 컴퓨터에 복사합니다.

설치 프로그램 패키지를 다운로드할 수 있는 위치는 6페이지 설치 프로그램 패키지 다운로드하 기를 참조하십시오.

- 3. 설치 프로그램 패키지의 압축을 풉니다.
- **4.** ViveEnterpriseOobe.exe를 더블 클릭하여 장치 관리 시스템 설정 창을 실행합니다.

- 8 장치 관리 시스템 설치하기
  - 5. 클라이언트 시스템 설치를 클릭합니다.

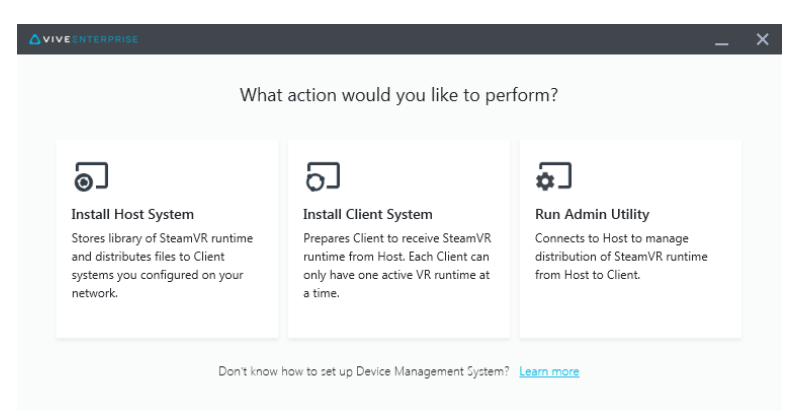

- 6. 컴퓨터에 설치 경로를 설정하고 설치를 클릭합니다. 설치가 완료될 때까지 기다리십시오.
- 7. 설치가 완료되면 닫기를 클릭합니다.

#### 호스트 컴퓨터에 클라이언트 컴퓨터 연결하기

클라이언트 소프트웨어를 설치한 후, 클라이언트와 호스트 컴퓨터를 연결해야 합니다.

- 1. 클라이언트 컴퓨터에 관리자 권한이 있는 계정을 사용하여 로그인합니다.
- 2. 시스템 트레이에서 클라이언트 앱 아이콘을 오른쪽 클릭한 다음 연결 설정을 선택합니다.

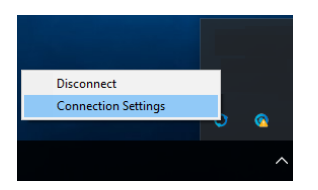

**3.** 연결 설정 대화 상자에서 클라이언트 컴퓨터를 호스트 컴퓨터에 연결하는 방법을 선택합니다. 다음 중 하나를 선택합니다.

| Conn | ection Setting          |   | × |
|------|-------------------------|---|---|
|      |                         |   |   |
|      | Connection method       |   |   |
|      | Auto detect host        | ^ |   |
|      | Auto detect host        |   |   |
|      | Manually configure host |   |   |
|      | Carroer Commeter        |   |   |
|      |                         |   |   |

- **호스트 자동 감지**를 선택하면 UDP 프로토콜을 통해 호스트가 자동으로 감지됩니다.
- **호스트 수동 구성**을 선택하여 호스트 컴퓨터의 IP 주소를 직접 입력합니다.

## SteamVR 소프트웨어 설치 관리 하기

#### 클라이언트 컴퓨터에 최신 SteamVR 소프트웨어 설치 하기

네트워크 대역폭이 제한된 경우에는 최신 SteamVR 소프트웨어를 클라이언트 컴퓨터에 수동으로 설치할 수 있습니다.

♥ 장치 관리 시스템 설치 프로그램 패키지를 다운로드할 때 설치 패키지 + 최신 SteamVR 다운로
 ■ 스택해야 합니다. 6페이지 설치 프로그램 패키지 다운로드하기를 참조하십시오.

- 1. SteamVR 소프트웨어를 설치하려는 컴퓨터에 관리자 권한이 있는 계정을 사용하여 로그인 합니다.
- 2. 장치 관리 시스템 설치 프로그램 패키지를 최신 SteamVR 소프트웨어를 설치하려는 클라이 언트 컴퓨터에 복사합니다.
- 3. 설치 프로그램 패키지의 압축을 풉니다.
- 4. ViveEnterpriseOobe.exe를 더블 클릭하여 장치 관리 시스템 설정 창을 실행합니다.
- 5. SteamVR 설치를 클릭합니다.

| EENTERPRISE                                                                                                    | _                                                                                                    |
|----------------------------------------------------------------------------------------------------|----------------------------------------------------------------------------------------------------|
| What action would                                                                                                  | you like to perform?                                                                                                    |
| 0]                                                                                                    | 5]                                                                                                    |
| Install Host System                                                                                                | Install Client System                                                                                                    |
| Stores library of SteamVR runtime<br>and distributes files to Client<br>systems you configured on your<br>network. | Prepares Client to receive SteamVR<br>runtime from Host. Each Client can<br>only have one active VR runtime at<br>a time. |
| Ð                                                                                                    | <b>9</b>                                                                                                    |
| Run Admin Utility                                                                                                  | SteamVR Installation                                                                                                    |
| Connects to Host to manage<br>distribution of SteamVR runtime<br>from Host to Client.                              | Execute a one-time local<br>installation of SteamVR runtime on<br>this local system.                                      |
| Don't know how to set up Device !                                                                                  | Management System? Learn more                                                                                             |

- 6. 라이센스 약관에 동의함을 선택한 다음 설치를 클릭합니다. 설치가 완료될 때까지 기다리십 시오.
- 7. 설치가 완료되면 닫기를 클릭합니다.

### SteamVR **라이브러리를 저장할 호스트 컴퓨터 설정하** 기

SteamVR 소프트웨어를 관리하고 배포할 수 있으려면 먼저 장치 관리 시스템을 설정해야 합니다.

- 관리자 유틸리티를 실행하려는 컴퓨터에 관리자 권한이 있는 계정을 사용하여 로그인합니다.
- 2. 구성 파일을 다운로드합니다. 6페이지 호스트 구성 파일 다운로드하기를 참조하십시오.
- 3. SteamVR 라이브러리의 관리자 유틸리티에서 구성을 클릭합니다.
- 4. 가져오기를 클릭한 다음 컴퓨터에서 host.conf를 찾습니다.
- 5. 열기를 클릭합니다. SteamVR 소프트웨어 버전 목록이 표시됩니다.

#### 관리자 유틸리티 실행하기

관리자 유틸리티는 SteamVR 소프트웨어 배포를 관리할 수 있는 호스트 인터페이스 역할을 합니 다.

- 관리자 유틸리티를 실행하려는 컴퓨터에 관리자 권한이 있는 계정을 사용하여 로그인합니 다.
- 2. 장치 관리 시스템 설치 프로그램 패키지를 컴퓨터에 복사합니다.

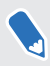

설치 패키지 파일을 다운로드할 수 있는 위치는 6페이지 설치 프로그램 패키지 다운로드하기를 참조하십시오.

- 3. 설치 프로그램 패키지의 압축을 풉니다.
- 4. ViveEnterpriseOobe.exe를 더블 클릭하여 장치 관리 시스템 설정 창을 실행합니다.
- 5. 관리자 유틸리티 실행을 클릭합니다.

| · · · · ·                                                                                                    | it action would you like to per                                                                                           | ionn:                                                                                 |
|----------------------------------------------------------------------------------------------------|----------------------------------------------------------------------------------------------------|---------------------------------------------------------------------------------------|
| 0                                                                                                    | 5                                                                                                    | ₽.                                                                                    |
| Install Host System                                                                                                | Install Client System                                                                                                    | Run Admin Utility                                                                     |
| Stores library of SteamVR runtime<br>and distributes files to Client<br>systems you configured on your<br>network. | Prepares Client to receive SteamVR<br>runtime from Host. Each Client can<br>only have one active VR runtime at<br>a time. | Connects to Host to manage<br>distribution of SteamVR runtime<br>from Host to Client. |

- 11 SteamVR 소프트웨어 설치 관리하기
- 6. 호스트 컴퓨터 IP 주소를 확인하려면 시스템 트레이에서 호스트 컴퓨터 아이콘 위로 마우스 를 옮기십시오.

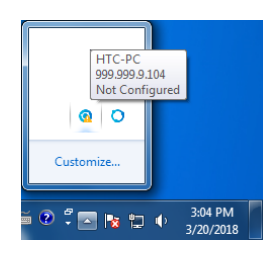

7. 관리자 유틸리티에서 호스트 주소 아래에 호스트 IP 주소를 입력한 다음 연결을 클릭합니다.

|                        |                    |                |         |               |             | _ ×     |
|------------------------|--------------------|----------------|---------|---------------|-------------|---------|
| Connect to a Host      | t                  |                |         |               |             |         |
| Address of Host        |                    |                |         |               |             |         |
| IP address or Domain/D | eviceName of the H | lost           |         |               |             | Connect |
| Connected Host         |                    |                |         |               |             | c       |
| Device name            | IP address         | Last connected | Network | Configuration | Description |         |
|                        |                    |                |         |               |             |         |
|                        |                    |                |         |               |             |         |
|                        |                    |                |         |               |             |         |
|                        |                    |                |         |               |             |         |
|                        |                    |                |         |               |             |         |
|                        |                    |                |         |               |             |         |
|                        |                    |                |         |               |             |         |

관리자 유틸리티 창이 보이지 않으면 컴퓨터에서 ViveEnterpriseAdmin을 찾아 더블 클릭하십시 오.

8. 연결되면 장치 관리자 아래에 사용할 수 있는 모든 클라이언트 컴퓨터가 표시됩니다.

## 장치 관리자를 사용하여 SteamVR 소프트웨어 배포하 기

관리자 유틸리티에서 장치 관리자를 사용하여 SteamVR 소프트웨어를 클라이언트 컴퓨터에 배포 하십시오.

- **1.** 시작 메뉴에서 ViveEnterpriseAdmin을 클릭하여 관리자 유틸리티를 실행합니다.
- 2. 왼쪽 창에서 장치 관리자를 클릭합니다.

|                            |                                              | _ × |
|----------------------------|----------------------------------------------|-----|
| Host-HTC-PC                |                                              | ~   |
| SteamVR Library            | Device Manager                               |     |
| Device Manager             | Search by device name or IP address Q        |     |
|                            | Device name IP address SteamVR State         |     |
|                            | • SDET-W8-1 192.168.0.102                    |     |
|                            | • HTC-PC 192.168.0.104                       |     |
|                            | • DESKTOP 192.168.0.100                      |     |
|                            |                                              |     |
|                            |                                              |     |
|                            |                                              |     |
|                            |                                              |     |
|                            |                                              |     |
| 🌐 English 🗸                |                                              |     |
| Admin Utility V. 1.0.0.194 | Device is online         • Device is offline |     |

3. SteamVR 소프트웨어를 배포하려는 클라이언트 컴퓨터를 선택하고 배포를 클릭합니다.

| Host-HTC-PC                |                                        | ~                |
|----------------------------|----------------------------------------|------------------|
| SteamVR Library            | Device Manager                         |                  |
| Device Manager             | Search by device name or IP address Q  | Deploy Uninstall |
|                            | Device name     IP address     SteamVR | State            |
|                            | ✓ • HTC-PC 192.168.0.104 V.1496873977  |                  |
| English ~                  |                                        |                  |
| Admin Utility V. 1.0.0.194 | Device is online     Pevice is offline |                  |

- 13 SteamVR 소프트웨어 설치 관리하기
- 4. 드롭다운 메뉴에서 배포하려는 SteamVR 소프트웨어 버전을 선택합니다.

| Dep | oloy SteamVR                                                                                                    | × |
|-----|----------------------------------------------------------------------------------------------------|---|
|     | Deploy SteamVR                                                                                                    |   |
|     | Select the SteamVR files stored on this Host to deploy to<br>selected devices. Make sure the SteamVR files you need<br>have been downloaded to the <u>SteamVR Library</u> . |   |
|     | V.1504061330 ~                                                                                                    |   |
|     | Start deploying at: 2018-03-20 15 16:19                                                                                                    |   |

호스트 컴퓨터에 다운로드된 SteamVR 소프트웨어 버전만 표시됩니다. 먼저, SteamVR 라이브 러리에서 SteamVR 소프트웨어 버전을 다운로드해야 합니다. 14페이지 SteamVR 라이브러리 를 사용하여 SteamVR Library 소프트웨어 배포하기를 참조하십시오.

5. 설치를 클릭하여 배포를 시작합니다.

소프트웨어를 나중에 배포하려면 **배포 시작 날짜 및 시간**을 선택하고 날짜와 시간을 설정하십 시오. 예약을 변경하려면 16페이지 예약된 배포 또는 제거 작업 변경하기를 참조하십시오.

배포가 완료되면 배포 탭에서 작업이 사라집니다.

| Host-HTC-PC               |                                           |                             |             | ~              |
|---------------------------|-------------------------------------------|-----------------------------|-------------|----------------|
| SteamVR Library           | Device Manager > Task                     | Manager                     |             |                |
| Device Manager            | Search by device name or IP addre         | ess Q                       |             |                |
|                           | Deploy (1)                                | Uninstall (0)               | Error (0)   |                |
|                           | Device                                    | Task                        | Info        | - <del>-</del> |
|                           | <ul> <li>HTC-PC(192.168.0.104)</li> </ul> | Deploy SteamVR V.1504061330 | 298MB/351MB | -              |
|                           |                                           |                             |             |                |
| Tenalish                  |                                           |                             |             |                |
| Admin Utility V. 10.0.194 | Device is online     Pevice               | is offline                  |             |                |

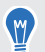

5

진행 중이거나 예약된 배포 작업을 확인하려면 장치 관리자 > 진행 중인 작업 확인을 클릭한 다 음 배포 탭으로 이동하십시오.

### SteamVR 라이브러리를 사용하여 SteamVR Library 소 프트웨어 배포하기

SteamVR 소프트웨어를 배포하는 또 다른 방법은 관리자 유틸리티에서 SteamVR 라이브러리를 사용하는 것입니다.

- **1.** 시작 메뉴에서 ViveEnterpriseAdmin을 클릭하여 관리자 유틸리티를 실행합니다.
- 2. 왼쪽 창에서 SteamVR 라이브러리를 클릭합니다.
- 3. 배포하려고 하는 SteamVR 소프트웨어 버전을 찾은 다음 배포를 클릭합니다.

|                                       |                           |              |        | _ ×          |
|---------------------------------------|---------------------------|--------------|--------|--------------|
| Host-HTC-PC                           |                           |              |        | ~            |
| 🥑 SteamVR Library                     | online<br>SteamVR Library | ,            |        | Download all |
| Device Manager                        | SteamVR version           | Release date | Size   |              |
|                                       | V.1518226924 (i)          | 02/14/2018   | 380 MB | Deploy       |
|                                       | V.1515522829 (j)          | 01/26/2018   | 380 MB | Deploy       |
|                                       | V.1515189291 (j)          | 01/01/2018   | 380 MB | Download     |
|                                       | V.1512445023 🚯            | 01/01/2018   | 369 MB | Download     |
|                                       | V.1511294946 🛈            | 11/23/2017   | 369 MB | Download     |
|                                       | V.1510619449 (j)          | 11/15/2017   | 369 MB | Download     |
|                                       | V.1507941678 🛈            | 10/18/2017   | 354 MB | Download     |
| English V<br>Admin Utility V. 100.195 | V.1504061330 🛈            | 01/01/1970   | 353 MB | Download     |

SteamVR 소프트웨어 버전 옆에 배포가 없으면 다운로드를 클릭하여 먼저 다운로드하십시오.

4. 소프트웨어를 배포하려는 클라이언트 컴퓨터를 선택하고 설치를 클릭하여 배포를 시작합 니다.

| Deploy | V.150        | 4061330                |                                       |              |       | × |
|--------|--------------|------------------------|---------------------------------------|--------------|-------|---|
|        | Sele         | ect device for d       | eployment                             |              |       |   |
|        | Sea          | irch by device name of | IP address Q                          | $\supset$    |       |   |
|        | $\checkmark$ | Device name            | IP address                            | SteamVR      | State |   |
|        | •            | • HTC-PC               | 192.168.0.104                         | V.1496873977 |       |   |
|        |              |                        |                                       |              |       |   |
|        |              |                        |                                       |              |       |   |
|        |              | Device is online       | <ul> <li>Device is offline</li> </ul> |              |       |   |
|        |              |                        | Cancel                                | Install      | 1     |   |

배포가 완료되면 배포 탭에서 작업이 사라집니다.

W

W

소프트웨어 배포 예약은 장치 관리자에서만 할 수 있습니다. 12페이지 장치 관리자를 사용하여 SteamVR 소프트웨어 배포하기를 참조하십시오.

진행 중인 배포를 확인하려면 **장치 관리자 > 진행 중인 작업**을 클릭하십시오.

### 클라이언트 컴퓨터에서 SteamVR 소프트웨어 제거하 기

SteamVR 소프트웨어를 동시에 여러 컴퓨터에서 쉽게 제거할 수 있습니다.

- **1.** 시작 메뉴에서 ViveEnterpriseAdmin을 클릭하여 관리자 유틸리티를 실행합니다.
- 2. 왼쪽 창에서 장치 관리자를 클릭합니다.
- 3. SteamVR 소프트웨어를 제거하려는 클라이언트 컴퓨터를 선택하고 제거를 클릭합니다.

|                            |                                                       | _ ×                |
|----------------------------|-------------------------------------------------------|--------------------|
| Host-HTC-PC                |                                                       | ~                  |
| SteamVR Library            | Device Manager                                        |                    |
| Device Manager             | Search by device name or IP address                   | Q Deploy Uninstall |
|                            | Device name IP address                                | SteamVR State      |
|                            | <ul> <li>✓ • HTC-PC</li> <li>192.168.0.104</li> </ul> | V.1496873977       |
|                            |                                                       |                    |
|                            |                                                       |                    |
|                            |                                                       |                    |
|                            |                                                       |                    |
|                            |                                                       |                    |
|                            |                                                       |                    |
|                            |                                                       |                    |
| 🌐 English 🗸                |                                                       |                    |
| Admin Utility V. 1.0.0.194 | Device is online     Pevice is offline                | e                  |
|                            |                                                       |                    |

소프트웨어를 나중에 제거하려면 **제거 시작 날짜 및 시간**을 선택하고 날짜와 시간을 설정하십 시오. 예약을 변경하려면 16페이지 예약된 배포 또는 제거 작업 변경하기를 참조하십시오.

제거가 완료되면 제거 탭에서 작업이 사라집니다.

|                            |                                           |                   |              | _ × |
|----------------------------|-------------------------------------------|-------------------|--------------|-----|
| Host-HTC-PC                |                                           |                   |              | ~   |
| SteamVR Library            | Device Manager > Task                     | Manager           |              |     |
| 💭 Device Manager           | Search by device name or IP add           | ress Q            |              |     |
|                            | Deploy (0)                                | Uninstall (1)     | Error (0)    |     |
|                            | Device                                    | Task              | Info         | Ŧ   |
|                            | <ul> <li>HTC-PC(192.168.0.104)</li> </ul> | Uninstall SteamVR | Uninstalling |     |
|                            |                                           |                   |              |     |
|                            |                                           |                   |              |     |
|                            |                                           |                   |              |     |
|                            |                                           |                   |              |     |
|                            |                                           |                   |              |     |
|                            |                                           |                   |              |     |
|                            |                                           |                   |              |     |
| 🌐 English 🗸 🗸              |                                           |                   |              |     |
| Admin Utility V. 1.0.0.194 | Device is online     Pevice               | e is offline      |              |     |

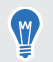

진행 중이거나 예약된 제거 작업을 확인하려면 **장치 관리자 > 진행 중인 작업 확인**을 클릭한 다 음 제거 탭으로 이동하십시오.

#### 예약된 배포 또는 제거 작업 변경하기

예약된 배포 또는 제거 날짜와 시간을 변경할 수 있고, 예약된 배포 또는 제거 작업을 취소할 수도 있습니다.

- **1.** 시작 메뉴에서 ViveEnterpriseAdmin을 클릭하여 관리자 유틸리티를 실행합니다.
- 2. 왼쪽 창에서 장치관리자 > 진행 중인 작업을 클릭합니다.

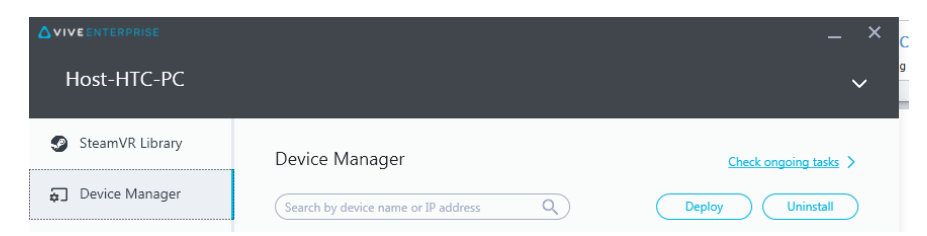

3. 변경하려고 예약한 작업에 따라 배포 또는 제거 탭을 클릭합니다.

|                 |                                   |                             |                                           | _ × |
|-----------------|-----------------------------------|-----------------------------|-------------------------------------------|-----|
| Host-HTC-PC     |                                   |                             |                                           | ~   |
| SteamVR Library | Device Manager > Task             | Manager                     |                                           |     |
| Device Manager  | Search by device name or IP addre | ess Q                       | Edit Cance                                |     |
|                 | Deploy (1)                        | Uninstall (0)               | Error (0)                                 |     |
|                 | ✓ Device                          | Task                        | Info                                      | -   |
|                 | • HTC-PC(192.168.0.104)           | Deploy SteamVR V.1518226924 | Start to deploy at 7/2/2018<br>5:06:00 PM |     |
|                 |                                   |                             |                                           |     |

- 17 SteamVR 소프트웨어 설치 관리하기
- 4. 예약된 배포 또는 제거 작업을 변경하거나 취소하려는 클라이언트 컴퓨터를 선택합니다.
- 5. 다음 작업 중 하나를 수행합니다:
  - **수정**을 클릭하여 날짜와 시간을 변경합니다.
  - 취소를 클릭하여 예약된 배포 또는 제거 작업을 제거합니다.

## 문제 해결 및 FAQ

### SteamVR 소프트웨어 업데이트를 어떻게 관리되나요?

Steam에 공식 SteamVR 소프트웨어 업데이트가 있으면 HTC가 먼저 해당 업데이트를 테스트합니 다. 업데이트가 테스트되고 검증되면 새 버전으로 패키지되어 엔터프라이즈 포털에 릴리즈됩니다.

## 장치 관리 시스템이 관리할 수 있는 최대 컴퓨터 수에 제한이 있나요?

아니요. 장치 관리 시스템은 필요에 따라 사업과 함께 성장할 수 있습니다. 클라이언트 컴퓨터를 추 가할 때 장치 관리 시스템을 사용하여 SteamVR 소프트웨어 업데이트를 관리하고 배포할 수 있습 니다.

### 예약된 작업을 수행하기 위해 컴퓨터를 인터넷에 연결 해야 하나요?

아니요. 인터넷에 연결할 필요가 없습니다. 예약된 배포 또는 제거 작업은 클라이언트 컴퓨터가 호 스트 컴퓨터에 연결되어 있기만 하면 수행될 수 있습니다. 클라이언트 컴퓨터가 호스트 컴퓨터에 연결되어 있는지 여부는 시스템 트레이에서 클라이언트 컴퓨터 아이콘 위로 마우스를 옮겨 확인할 수 있습니다.

![](_page_17_Picture_8.jpeg)

#### 어떤 종류의 정보를 장치 관리 시스템에서 볼 수 있나 요?

컴퓨터의 더 나은 관리에 도움이 되는 여러 필수 정보를 장치 관리 시스템에서 볼 수 있습니다. 다음과 같은 정보를 확인할 수 있습니다:

- 각 컴퓨터의 현재 SteamVR 소프트웨어 버전.
- 현재 배포 및 제거 작업.
- 예약된 배포 및 제거 작업.
- 다운로드 및 배포 가능 SteamVR 소프트웨어 버전.

## 상표 및 저작권

#### ©2018 HTC Corporation. All Rights Reserved.

VIVE, VIVE 로고, 기타 모든 HTC 제품 및 서비스 이름은 미국 및 다른 국가에서 HTC Corporation과 그 계열사의 상표 및/또는 등록 상표입니다.

이 문서에 언급된 기타 모든 회사 이름, 제품 이름, 서비스 이름 및 로고를 포함하는 모든 상표와 서 비스 마크는 각해당 소유권자의 재산이며, 이 문서에의 사용이 HTC Corporation과의 제휴, 협력 또는 보증을 나타내지 않습니다. 모든 마크가 본 사용 설명서에 나타나는 것은 아닙니다.

여기에 포함된 스크린 샷은 예시용입니다. HTC는 이 문서에서 발견되는 기술적 또는 편집 과정의 오류나 누락에 대하여 책임이 없으며, 본 설명서의 제공으로 인하여 부수적으로나 결과적으로 발 생하는 손실에 대해서도 책임을 지지 않습니다. 모든 정보는 어떠한 종류의 보증도 없이 "있는 그대 로" 제공되며 예고 없이 변경될 수 있습니다. 또한, HTC는 언제든지 사전 통보 없이 본 문서의 내용 을 수정할 수 있습니다.

HTC의 사전 서면 허가 없이는 본 문서의 어느 부분도 복사, 녹화, 검색 시스템에 저장 등의 방법을 포함하여 전자식이든지 기계식이든지 어떠한 형태나 수단으로도 전재하거나 전송할 수 없고 어떠 한 형태의 다른 언어로도 번역할 수 없습니다.